# AT-S24/AT-S26

# 追加機能マニュアル

CentreCOM®

8216XL 8216FXL/SC 8216FXL/SMSC 8224XL 9006SX/SC 9006T

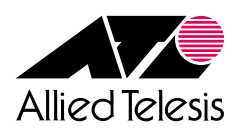

本書は、AT-S24/AT-S26ソフトウェア搭載製品のオペレーションマニュアルに記載されていない追加機能について説明したものです。

対象製品は次の6製品です。(以下、「CentreCOM」は省略します。)

CentreCOM 8216XL CentreCOM 8216FXL/SC CentreCOM 8216FXL/SMSC CentreCOM 8224XL CentreCOM 9006SX/SC CentreCOM 9006T

各機能と対応ソフトウェアバージョンについては下表をご覧ください。 ソフトウェアの最新バージョンは弊社ホームページよりダウンロード可能です。 http://www.allied-telesis.co.jp

また、各製品ごとのリリースノート、およびオペレーションマニュアルもあわせて ご覧ください。

| ソフトウェア名                            |            | AT-S        | 2 4              |            | AT-S       | 26         |
|------------------------------------|------------|-------------|------------------|------------|------------|------------|
| 機能機種名                              | 8216XL     | 8216FXL/SC  | 8216FXL/<br>SMSC | 8224XL     | 9006SX/SC  | 9006T      |
| 1000Mbpsポートトランキング                  |            | 2.2.0J 以降   | 2.2.0J 以降        | 2.2.0J 以降  | 2.2.0J 以降  | 2.2.0J 以降  |
| マルチプルVLAN<br>(セレクタブル・ポート版)         | 2.1.0J 以降  | 2.1.0J 以降   | 2.2.0J 以降        | 2.1.0J 以降  |            |            |
| AT-S26のポートトランキング<br>(AT-17/AT-A18) |            |             |                  |            | 2.1.0J 以降  | 2.1.0J 以降  |
| ポートセキュリティ                          | 2.0.0J 以降* | 2.0.0J 以降   | 2.2.0J 以降        | 2.0.0J 以降  | 2.0.0J 以降  | 2.0.1J 以降* |
| RRPスヌーピング                          | 2.0.0J 以降* | 2.0.0J 以降   | 2.2.0J 以降        | 2.0.0J 以降  | 2.0.0J 以降  | 2.0.1J 以降* |
| マルチプルVLAN<br>(プリセット・ポート版)          | 2.1.0J 以降  | 2.0.0J 以降   | 2.2.0J 以降        | 2.0.0J 以降  |            |            |
| MACテーブルの消去                         | 2.0.0J 以降* | 2.0.0J 以降   | 2.2.0J 以降        | 2.0.0J 以降  | 2.0.0J 以降  | 2.0.1J 以降* |
| マネージメントポートの<br>VLAN割当て             | 2.0.0J 以降* | 2.0.0J 以降   | 2.2.0J 以降        | 1.2.12J 以降 | 1.0.3J 以降  | 2.0.1J 以降* |
| IGMPスヌーピング<br>エージングタイム             | 2.0.0J 以降* | 1.2.10J 以降* | 2.2.0J 以降        | 1.2.9J 以降  | 1.0.5J 以降* | 2.0.1J 以降* |
| プライオリティウェイト                        | 2.0.0J 以降* | 1.2.8J 以降*  | 2.2.0J 以降        | 1.2.4J 以降  | 1.0.1J 以降* | 2.0.1J 以降* |
| リダンダント電源装置の対応                      |            | 2.2.0J 以降   | 2.2.0J 以降        | 2.2.0J 以降  | 2.2.0J 以降  |            |
| IGMPスヌーピングエージングタイム<br>のデフォルト値変更    | 2.2.0J 以降  | 2.2.0J 以降   | 2.2.0J 以降        | 2.2.0J 以降  | 2.2.0J 以降  | 2.2.0J 以降  |
| ポートトランキング設定ポートの<br>ポート名変更          | 2.2.0J 以降  | 2.2.0J 以降   | 2.2.0J 以降        | 2.2.0J 以降  | 2.2.0J 以降  | 2.2.0J 以降  |
| RRPスヌーピングの機能拡張                     | 2.2.0J 以降  | 2.2.0J 以降   | 2.2.0J 以降        | 2.2.0J 以降  | 2.2.0J 以降  | 2.2.0J 以降  |
| VLAN ID設定値の拡大                      | 2.0.0J 以降  | 2.0.0J 以降   | 2.2.0J 以降        | 2.0.0J 以降  | 2.0.0J 以降  | 2.0.1J 以降* |
| トランキンググループの複数設定                    | 2.0.0J 以降  | 2.0.0J 以降   | 2.2.0J 以降        | 2.0.0J 以降  | 2.1.0J 以降  | 2.1.0J 以降  |
| メニュー構造の変更                          | 2.0.0J 以降  | 2.0.0J 以降   | 2.2.0J 以降        | 2.0.0J 以降  | 2.0.0J 以降  | 2.0.1J 以降* |

\*印は、該当する機能が製品同梱のオペレーションマニュアルに記載済みであることを意味します。

| はじめに                         |
|------------------------------|
| ポートトランキング                    |
| ポートセキュリティ                    |
| RRP スヌーピング14                 |
| マルチプル VLAN                   |
| プリセット・ポート版マルチプル VLAN モード     |
| セレクタブル・ポート版マルチプル VLAN モード    |
| MAC テーブルの消去                  |
| マネージメントポートの VLAN 割当て29       |
| IGMP スヌーピングエージングタイム30        |
| プライオリティウェイト31                |
| その他の追加項目                     |
| リダンダント電源装置対応32               |
| IGMP スヌーピングエージングタイムのデフォルト値変更 |
| ポートトランキング設定ポートのポート名変更        |
| RRP スヌーピング機能拡張33             |
| VLAN ID 設定値の拡大33             |
| トランキンググループの複数設定34            |
| メニュー構造の変更34                  |

「1000Mbpsポートトランキング」と「AT-S26のポートトランキング」の説明は、4ページの「ポートトランキング」に共通です。

# ポートトランキング

Port trunking in the 10/100M Speed Port Port trunking in the 1000M Speed Port

> AT-S26の10/100Mbpsポートトランキング(2.1.0」以降) バージョン2.1.0」より、9006SX/SC、および9006TでAT-A17/AT-A18アップリ ンクポートのポートトランキングが可能になりました。 1 グループにつき2~4ポートのトランキングが可能です。

1000Mbps ポートトランキング(2.2.0」以降)
 バージョン2.2.0」より、8216XL以外の(1000Mbps ポートが2 ポート以上実装された)
 (1000Mbps ポートのポートトランキングが可能になりました。
 1 グループにつき 2 ポートのトランキングが可能です。
 また、1台で10/100Mbps ポートトランキングとの同時設定が可能です。

ポートトランキングに関する設定を行います。

ポートトランキングは、複数の物理ポートを束ねて使用することにより、スイッチ 間の帯域幅を拡大する機能で、主にトラフィックの集中によってボトルネックが発 生しやすいバックボーンや、クライアントからのアクセスが集中するサーバーに対 して使用します。複数の物理ポートは、論理的に1本のポートとして取り扱われ、 VLAN からも単一のポートとして認識されます。

また、1本の物理リンクに障害が発生しても、残りのリンクによって通信を継続する という冗長機能も提供します。

下図は、2台の9006SX/SCにそれぞれ拡張モジュールAT-A18を装着し、トランク接続した例です。

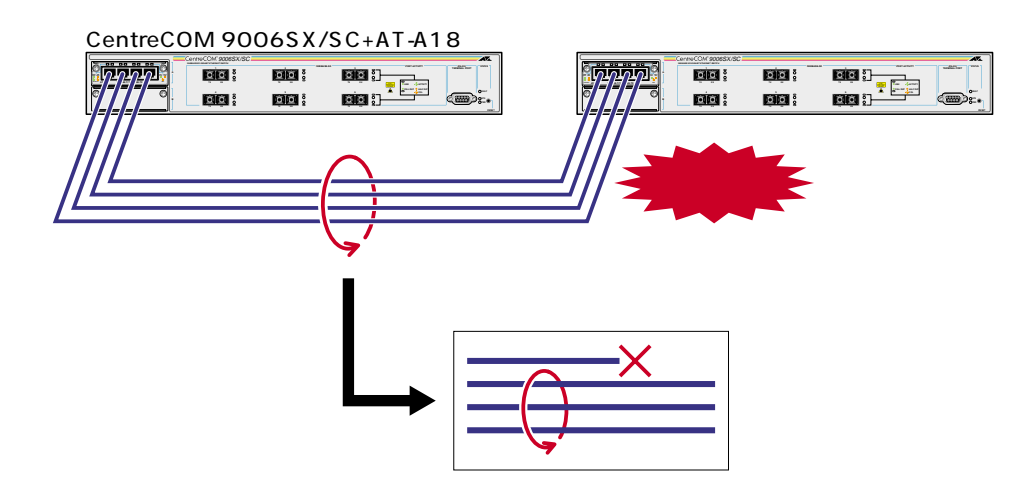

ポートトランキングは本製品同士のカスケード接続時に使用します。 2つのトランキンググループの接続は、それぞれのグループ内でポート番号が最も小 さいポート同士からポート番号順に接続してください。

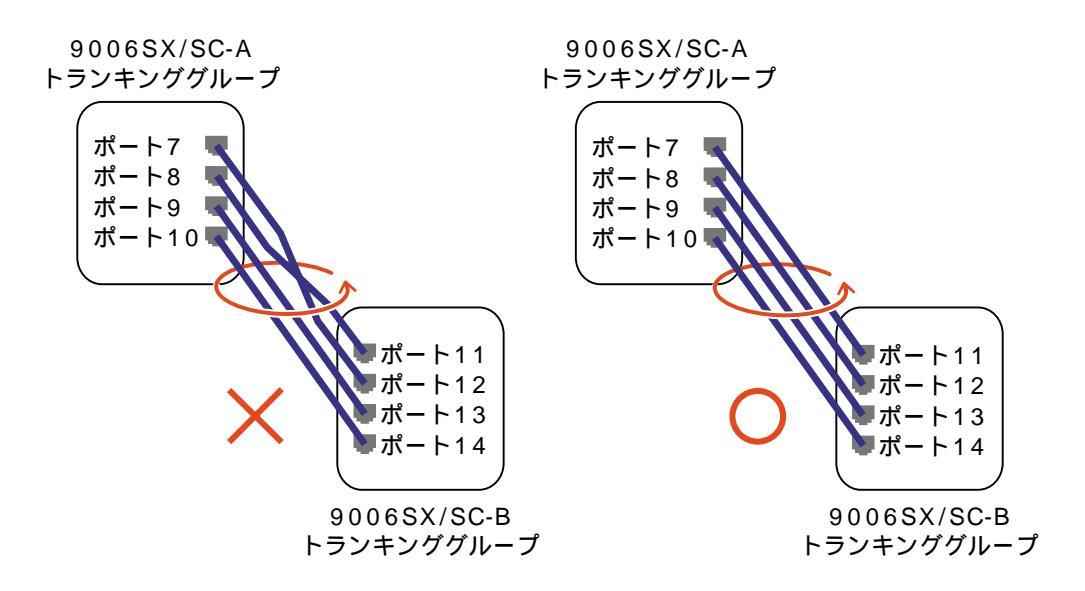

本製品は、同一機種同士のトランク接続が可能です。その他のトランク接続が 可能な弊社製品については、弊社ホームページの「製品/動作検証リスト」で ご確認ください。 弊社ホームページ http://www.allied-telesis.co.jp

#### > ポートトランキング設定

1 [Main Menu]->[System configuration]->[System Switch configuration]>[Port Trunking in the 10/100M Speed Port]、または[Port Trunking in the 1000M Speed Port]とすすみ、次のような画面を表示します。(下図は、9006SX/SC、または9006T で[Port Trunking in the 10/100M Speed Port]を選択した場合)

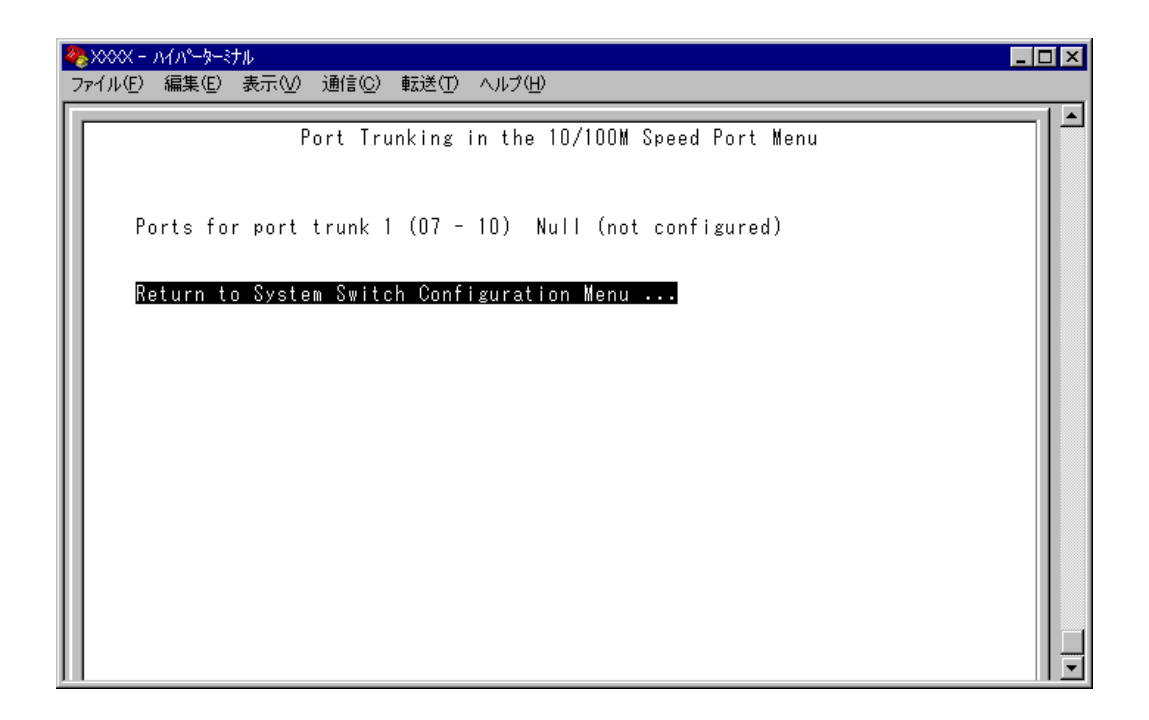

- 2 Pを(複数回)押して、「Ports for port trunk」からグループを選択します。 トランキンググループのポート構成は、製品のポート数、および拡張モジュールのポート数とスロット位置によって異なります。画面の表示に従ってください。
- 3 Enterキーを押して「->」プロンプトを表示します。
- 4 「->」プロンプトに続けて、トランキングするポートを入力し、Enterキーを押し ます。

ポートの指定方法

- 連続する複数のポート番号を「7-10」のようにハイフンを使って指定しま す。(連続しない複数のポート番号を指定することはできません。)
- 1行以内で入力してください。

ポートの設定を「Null(not configured)」に戻す場合は、「->」プロンプトに続け て(すでに設定してあるポート番号の上から)(マペーズ)を入力し、Enterキーを押し ます。

ポートトランキングを設定した場合は、ポート名として「Trunk #1 ~ n」/ 「Trunk #G1~Gn」が自動的に登録されます。10/100Mbpsポートトラン キングとRRPスヌーピングを同一ポートに設定した場合は、「RRPS/Trunk #n」と表示されます。

バージョン 2.2.0 J より、ポート名の表示(Trunk #1~n/Active)から「/Active」が 削除されました。また、1000Mbpsのポートトランキングを設定した場合は「Trunk #G1 ~ Gn」で表示されます。

| ľ         | ◆ XXXX - ハイパーターミ<br>ファイル(E) 編集(E)                                                                                     | ナル<br>表示(⊻) 通信(⊆ | ) 転送(1) ヘルプ                                                                                                    | Έ                                                                                                    |                                                                                                    |  |
|-----------|----------------------------------------------------------------------------------------------------|------------------|----------------------------------------------------------------------------------------------------|----------------------------------------------------------------------------------------------------|----------------------------------------------------------------------------------------------------|--|
| $\langle$ | Port<br>1:<br>2:<br>3:<br>4:<br>5:<br>5:<br>7: Trunk #1<br>8: Trunk #1<br>9: Trunk #1<br>10: Trunk #1<br>10: Trunk #1 | - Main Menu      | Port<br>Offline<br>Offline<br>Offline<br>Offline<br>Offline<br>Offline<br>Offline<br>Offline<br>Offline<br>Offline | Status Menu<br>Enabled<br>Enabled<br>Enabled<br>Enabled<br>Enabled<br>Enabled<br>Enabled<br>Enabled<br>Enabled<br>Enabled<br>Enabled | Mode<br>Auto negotiate<br>Auto negotiate<br>Auto negotiate<br>Auto negotiate<br>Auto negotiate<br>Auto negotiate<br>Auto negotiate<br>Auto negotiate<br>Auto negotiate<br>Auto negotiate |  |

本製品は複数のトランキンググループを同時に設定することが可能です。 ▶ 34 ページ「トランキンググループの複数設定」

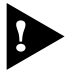

ポートトランキング機能と以下の機能を同一ポートに設定することはできませ ん。

バージョン2.2.0Jより、10/100MbpsポートトランキングとRRPスヌーピングの 併用が可能になりました。1000MbpsポートトランキングとRRPスヌーピングを同 ーポートに設定することはできません。

ポートセキュリティ機能 Security/Source Address) スパニングツリー機能 Port spanning tree configuration)

▶ ポートトランキング機能と VLAN 機能を併用する場合 :

ポートトランキング機能は、同一 VLAN 内でのみ有効となります。 タグ付きポートとして設定されたポートをトランキングする場合、トランキンググ ループを構成するすべてのポートを、タグ付きポートとする必要があります。

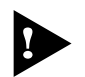

9006Tの100BASE-TX/1000BASE-Tポート(ポート1~6)を100Mbps で接続した場合のポートトランキングはサポートしていません。

# ポートセキュリティ

Security/Source Address Table

[Main Menu]->[System configuration]->[Security/Source Address Table]とすすみ、 次の画面を表示します。

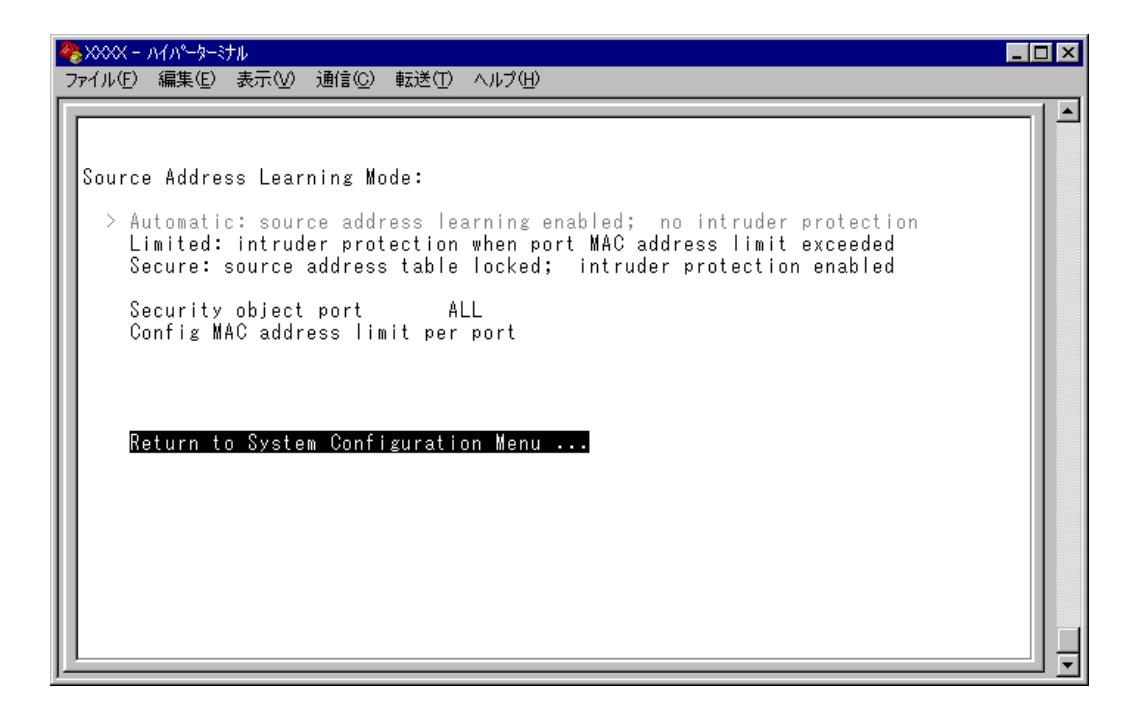

この画面では、登録済みのMACアドレスと異なるMACアドレスを持つ端末が接続 された場合に、不正進入とみなしてパケットをフィルタリングするセキュリティ機 能についての設定を行います。

通常、MACアドレステーブルは継続的に更新される状態で使用しますが、このオプ ションを使用すると、MACアドレステーブルの学習機能を停止することができます。 これにより、MACアドレステーブルに登録されていない MACアドレスを持つパ ケットをフィルタリングし、端末を特定のMACアドレスに制限します。 セキュリティ機能の対象となるポートの指定ができ、未登録のMACアドレスを検出

してセキュリティが機能した場合に、システムに対してどのような処理を行わせる かを設定するオプションもあります。

各オプションを上から順に説明します。

Source Address Learning Mode: Automatic/Limited/Secure MACアドレステーブルを学習機能モードにするか、セキュリティ機能モードにするか を設定します。デフォルトはAutomaticで、セキュリティ機能は無効となっています。

#### Automatic

MAC アドレステーブルは通常の学習機能モードになります。

このモードでは、未学習のMACアドレスを持つ端末からパケットを受信する たびに、MACアドレスと受信ポートの対応を登録します。

また、エージング機能によって、一定時間内にパケットの送信がない端末の情報は MAC アドレステーブルから自動的に削除されます。

Limited

条件付きのセキュリティ機能モードになります。

このモードでは、あらかじめ設定しておいた数までMACアドレスを学習し、学 習済みの MAC アドレス以外の MAC アドレスはフィルタリングします。

オプション選択後、MACアドレステーブルは一度消去され、各ポートごとに設定された数までMACアドレスを学習します。学習されたMACアドレス以外の MACアドレスを持つパケットは不正進入とみなし、MACアドレスの登録を行いません。

また、設定数まで学習されたMACアドレスは、エージング機能によって削除 されません。MACアドレステーブルから削除する場合は、システムをリセット します。

Secure

セキュリティ機能モードになります。

このモードでは、オプション選択時にMACアドレステーブルがロックされた 状態となり、その時点で学習済みのMACアドレス以外のMACアドレスはフィ ルタリングします。

オプション選択時に学習済みのMACアドレスは、エージング機能やシステム のリセットによって削除されません。MACアドレステーブルから削除する場合 は、一度 [Automatic]を選択します。

Security object port

セキュリティ機能モードの対象となるポートを指定します。デフォルトはALLです。 セキュリティ機能モードを特定のポートで動作させる場合は、Limited/Secureを選択 する前に、あらかじめこのオプションで対象ポートを設定しておきます。対象外の ポートは [Automatic] と同様、通常の学習機能モードとなります。

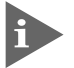

本機能では、登録された MAC アドレスを持つ端末のパケットは、Security object port で指定されているすべてのポートで受信します。

Config MAC address limit per port

セキュリティ機能モードをLimitedにした場合、ポートごとにMACアドレスの最大 登録数を設定します。設定数まで学習されたMACアドレス以外のMACアドレスに 対してはセキュリティ機能が動作し、MACアドレスの登録を行いません。デフォル トは Q ゼロ )で、MAC アドレスの最大登録数は設定されません。

Intruder Protection: Transmit an SNMP Trap/No SNMP Trap セキュリティ機能モード時に未登録のMACアドレスを検出した場合、SNMPマネー ジャーにTrapメッセージを送信するかどうかを設定します。デフォルトはNo SNMP Trap です。

Transmit an SNMP Trap 未登録のMACアドレスを検出した場合に、SNMPマネージャーに対してTrap メッセージを送信します。 Trapメッセージには、SNMP MIB情報が含まれているため、不正進入が発生し たポート、および不正進入とみなされた端末のMACアドレスを確認すること ができます。 このオプションを使用する場合は、あらかじめIPパラメーターの設定を行って おく必要があります。

No SNMP Trap 未登録の MAC アドレスを検出した場合も、SNMP マネージャーに対して Trap メッセージは送信しません。

Intruder Protection: Disable the port/Port state unchanged セキュリティ機能モード時に未登録のMACアドレスを検出した場合、ポートを使用 不可の状態にするかどうかを設定します。デフォルトは Port state unchanged です。

Disable the port 未登録のMACアドレスを検出した場合に、不正進入が発生したポートを自動 的に切り離し、送受信ができない状態にします。

不正進入によって使用不可の状態(Disabled)となったポートは、手動で使用可の状態(Enabled)に戻さない限り、使用不可のままとなりますので、ご注意ください。

▶ 「オペレーションマニュアル / 2 ポート設定」

Port state unchanged 未登録のMACアドレスを検出した場合も、ポートの切り離しは行わず、ステー タスは変わりません。

10

### Limited/Secure モードの設定

- [Security object port]オプションで、Limited/Secure モードの対象となるポート を指定します。
   ⑤を入力して、Security object port の入力フィールドにカーソルを移動します。
- 2 Enterキーを押して、「->」プロンプトを表示します。
- 3 「->」プロンプトに続けて半角英数字を入力し、Enterキーを押します。

ポートの指定方法

- 連続しない複数のポートを設定する場合は、「1,3,5」のようにカンマで区 切って指定します。
- 連続する複数のポートを設定する場合は、「1-5」のようにハイフンを使っ て指定します。
- すべてのポートを設定する場合は「all」と入力します。
- 1行以内で入力してください。
- 4 Limitedモードの場合は、[Config MAC address limit per port オプションで、ポートごとに MAC アドレスの最大登録数を設定します。
  ©を入力してEnterキーを押すと、次の画面が表示されます。

| <b>冬</b> XXX - ハ<br>ファイル(E)                                                                   | <mark>ハイハ~ターシナル</mark><br>編集(E) 表示(V) 通信(C) 転送(T) ヘルプ(H)                                                         |  |
|-----------------------------------------------------------------------------------------------|----------------------------------------------------------------------------------------------------|--|
| Port<br>1:<br>2:<br>3:<br>4:<br>5:<br>6:<br>7:<br>8:<br>9:<br>10:<br>11:<br>12:<br>Mor<br>Ret | MAC Address Limit<br>O<br>O<br>O<br>O<br>O<br>O<br>O<br>O<br>O<br>O<br>O<br>O<br>O<br>O<br>O<br>O<br>O<br>O<br>O |  |

5 ポート番号を選択して、「Port MAC Address Limit Menu」画面を表示し、[MAC Address Limit(Apply this limit to all ports)] オプションの設定を行います。

| <b>@</b> }> | xxx - ハイハーターミナル                      | _ 🗆 × |
|-------------|--------------------------------------|-------|
| 77'         | イル(E) 編集(E) 表示(V) 通信(C) 転送(T) ヘルプ(H) |       |
| Г           | Port MAC Address Limit Menu          |       |
|             | Port 1                               |       |
| 11          | MAC Address Limit -> 3_              |       |
| 11          | Apply this limit to all ports        |       |
|             | Return to previous menu              |       |

MAC Address Limit

MAC アドレスの最大登録数を設定します。

- 1 Mを入力して、入力フィールドにカーソルが移動します。
- 2 Enterキーを押すと「->」プロンプトが表示されます。
  「->」プロンプトに続けて0~255の半角数字を入力し、Enterキーを押します。0
  (ゼロ)に設定した場合は、Limitedモードは無効となり、MACアドレステーブルは通常の学習機能モードとなります。ただし、学習済みのMACアドレスはエージング機能によって削除されません。

Apply this limit to all ports 現在選択しているポートの最大登録数を、他のすべてのポートに適用します。

| ファイル(E) 編集(E) 表示(V) 通信(C) 転送(T) ヘルブ(H)      Port    MAC Address Limit      1:    3      2:    3      3:    3      4:    3      5:    3      6:    3      7:    3      8:    3      9:    3      10:    3 |
|----------------------------------------------------------------------------------------------------|
| Port MAC Address Limit<br>1: 3<br>2: 3<br>3: 4: 3<br>4: 3<br>6: 3<br>7: 3<br>8: 9<br>9: 3<br>10: 3<br>11: 3                                                                                              |
| 12: 3<br>More                                                                                                    |

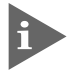

MACアドレスの最大登録数の設定は、Security object portで対象ポートとして設定したポートに対してのみ有効となります。

- 6 「Source Address Learning Mode:」で、Secure モードの場合は[Secure]を、Limited モードの場合は[Limited]を選択して、セキュリティ機能モードを有効に します。
- 7 [Limited/Secure]オプションを選択すると、「Intruder Protection:」の追加オプションが表示されます。未登録のMACアドレスを検出したときに、SNMPマネージャーにTrapメッセージを送信する場合は[Transmit an SNMP Trap]を、ポートを使用不可の状態にする場合は[Disable the port]を選択します。

| 🏀 XXXX - M/N-9-37N                                                                                                    | _ 🗆 × |
|----------------------------------------------------------------------------------------------------|-------|
| _ ファイル(E) 編集(E) 表示(V) 通信(C) 転送(T) ヘルプ(H)                                                                                                    |       |
|                                                                                                    | 1 🖻   |
|                                                                                                    |       |
| Source Address Learning Mode:                                                                                                    |       |
| Automatic: source address learning enabled; no intruder protection<br>> Limited: intruder protection when port MAC address limit exceeded<br>Secure: source address table locked; intruder protection enabled |       |
| Security object port ALL<br>Config MAC address limit per port                                                                                                    |       |
| Intruder Protection:                                                                                                    |       |
| Transmit an SNMP Trap if an intruder is detected<br>> No SNMP Trap if an intruder is detected                                                                                                    |       |
| Disable the port if an intruder is detected<br>> Port state unchanged if an intruder is detected                                                                                                    |       |
| Return to System Configuration Menu                                                                                                    |       |
|                                                                                                    |       |
| <u></u>                                                                                                    |       |

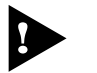

ポートセキュリティ機能と以下の機能を同一ポートに設定することはできません。

ポートトランキング機能 Port Trunking in the 10/100M Speed Port) RRP スヌーピング機能 Router Redundancy Protocol Snooping) マルチプル VLAN 機能 Multiple Vlan Mode)

# RRP スヌーピング

Router Redundancy Protocol Snooping

本製品と弊社CentreCOM 8500シリーズなどを連携させ、高速な冗長性を実現するた めの ERRF(Enterprise Router Redundancy Protocol)に関する設定を行います。 本製品をERRPおよび同等機能を持つ製品の下位に配置し、接続ポートにRRPスヌー ピングを設定すると、本製品はマスタールーターから定期的に送信される Hello パ ケットをVLANごとに監視し、どのポートがマスターかを記憶します。マスタールー ターに障害が発生して、スレーブに切り替わると、システム全体のフォワーディン グデータベース(FDB)をフラッシュしてスレーブルーターのエントリがすぐに登録さ れるようにします。これによって、ERRPに対応していないスイッチを下位に接続す るよりも、はるかに短い時間で通信を再開することができます。

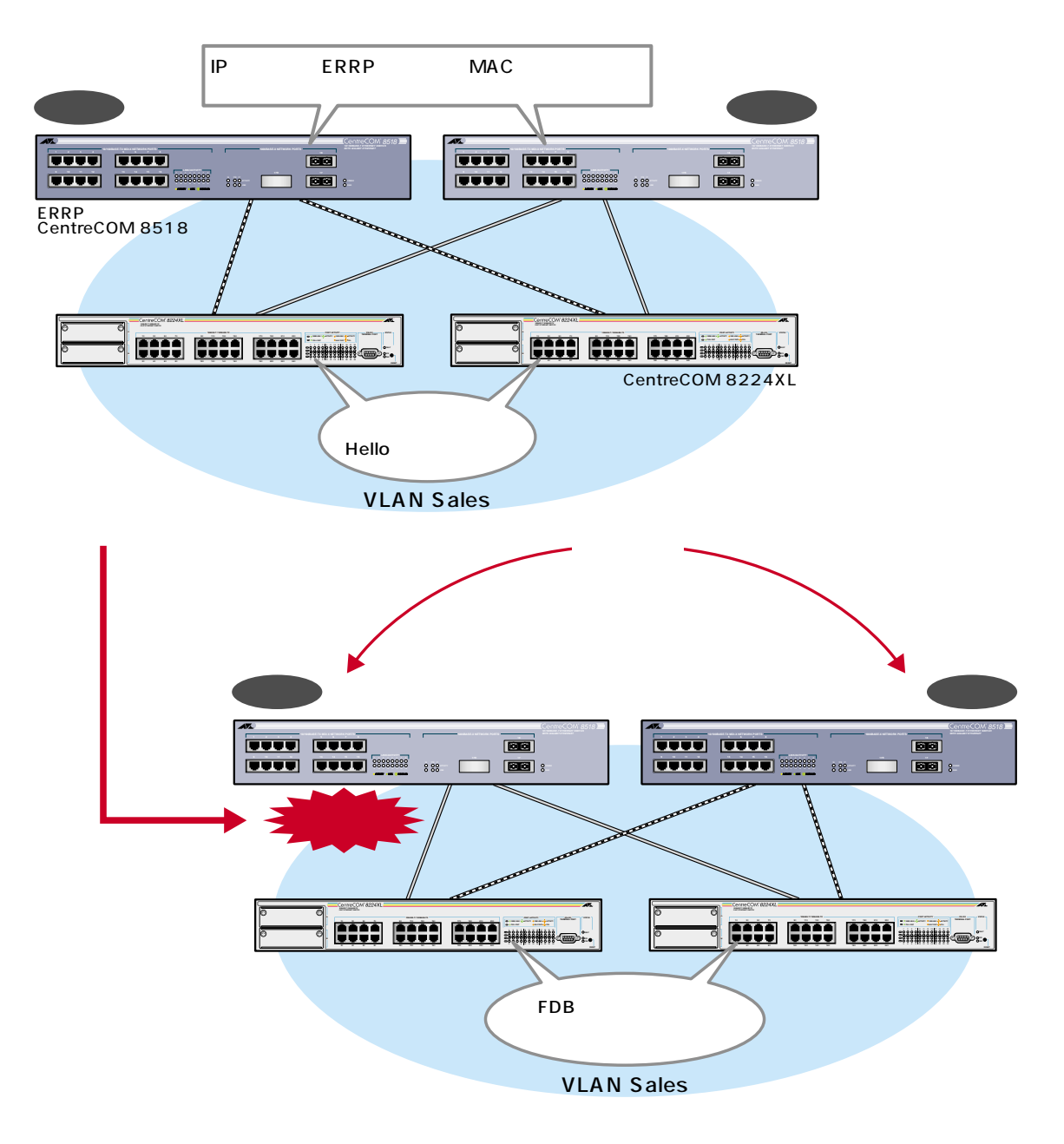

前ページの図は、VLAN *Sales*内において、本製品を ERRP イネーブルな 2 台の CentreCOM 8518(以下、8518)に対して、それぞれRRP Snoopingを設定したポートを 用いて接続した例です。

2台の8518は互いにERRP Helloパケット(実際は、規定のソースMACアドレス)を 交換し、どちらがマスターになるかを決定します。マスターになった8518はVLAN *Sales*に対してスイッチング(ルーティング)のサービスを提供します。一方、スタン バイ(スレーブ)側の8518はまったくパケットの転送を行わず、これによりブリッジ ループを回避します。

本製品は8518の間で交換されるERRP Helloパケットを常に監視しており、マスター の障害発生を検知するとただちに自らのフォワーディングデータベース(FDB)をフ ラッシュして、新しいマスターのエントリーがすぐに登録されるようにします。こ れにより4~9秒という高速な切り替えを実現します。

本製品がスヌーピングするHelloパケットのソースMACアドレスは下記の通りです。 バージョン2.2.0J より、スヌーピングの対象としてVRRPが追加されました。これにより スヌーピングの対象となる MAC アドレスは、以下のとおりになります。

> 00:e0:2b:00:00:80 ~ 9F 00:a0:d2:eb:ff:80 00:00:5e:00:01:00 ~ FF

左の図は1つの VLAN に対する多重化の例ですが、複数の VLAN に対して RRP ス ヌーピングを設定することも可能です。

#### RRP スヌーピング設定

[ Main Menu ]->[ System configuration ]->[ System Switch configuration ]->[ Router 1 Redundancy Protocol Snooping(RRPS)]とすすみ、次の画面を表示します。

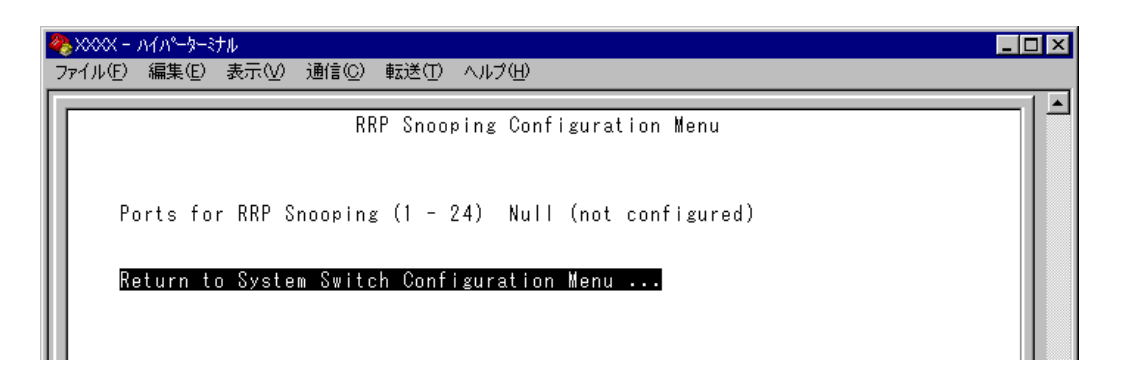

- Pを押して、Ports for RRP Snoopingの入力フィールドにカーソルを移動します。 2
- Enterキーを押して「->」プロンプトを表示します。 3
- 「->」プロンプトに続けて、RRP スヌーピングを設定するポートを入力し、Enter 4 キーを押します。

ポートの指定方法

- 連続しない複数のポートを設定する場合は、「1,3,5」のようにカンマで区 切って指定します。
- 連続する複数のポートを設定する場合は、「1-5」のようにハイフンを使っ て指定します。
- すべてのポートを設定する場合は「all」と入力します。
- 1ポートのみの入力はできません。 -
- 1行以内で入力してください。 -

| 4 | ≥xxxx - ∧1∧°-⊅-≥tu                                                                                                    | _ 🗆 🗵 |
|---|----------------------------------------------------------------------------------------------------|-------|
| 2 | ファイル(E) 編集(E) 表示(V) 通信(C) 転送(T) ヘルプ(H)                                                                                          |       |
|   | RRP Snooping Configuration Menu<br>Ports for RRP Snooping (1 - 24) -> 1,3 <u></u><br>Return to System Switch Configuration Menu |       |

RRP スヌーピングポートを「Null(not configured)」に戻す場合は、「->」プロン プトに続けて(すでに設定してあるポート番号の上から)((スペース)を入力し、Enter キーを押します。

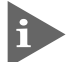

(

RRP スヌーピングを設定した場合は、ポート名として「RRPS」が自動的に 登録されます。同一ポートに10/100Mbpsポートトランキングを設定した 場合は、「RRPS/Trunk #n」と表示されます。

| ≪ XXXX - ハイハーターミ<br>ファイル(E) 編集(E)                                                                                                    | プル<br>表示(⊻) 通信(©) 転込                                                                                                    | ≛(エ) ヘルプ(世)                                                                                                    |                                                                                                    |  |
|----------------------------------------------------------------------------------------------------|----------------------------------------------------------------------------------------------------|----------------------------------------------------------------------------------------------------|----------------------------------------------------------------------------------------------------|--|
| Port<br>1: RRPS<br>2:<br>3: RRPS<br>4:<br>5:<br>6:<br>7:<br>8:<br>9:<br>10:<br>10:<br>11:<br>12:<br>13:<br>14:<br>15:<br>16:<br>More<br>Return t | Link<br>Onfline<br>Offline<br>Offline<br>Offline<br>Offline<br>Offline<br>Offline<br>Offline<br>Offline<br>Offline<br>Offline<br>Offline<br>Offline<br>Offline<br>Offline<br>Offline | Port Status<br>Enabled<br>Enabled<br>Enabled<br>Enabled<br>Enabled<br>Enabled<br>Enabled<br>Enabled<br>Enabled<br>Enabled<br>Enabled<br>Enabled<br>Enabled<br>Enabled<br>Enabled<br>Enabled<br>Enabled<br>Enabled | Mode<br>Auto negotiate<br>Auto negotiate |  |

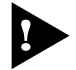

RRPスヌーピング機能と以下の機能を同一ポートに設定することはできません。 バージョン2.2.0Jより、RRPスヌーピングと10/100Mbpsポートトランキングの 併用が可能になりました。

ポートセキュリティ機能 Security/Source Address) 1000Mbpsポートトランキング機能 Port Trunking in the 1000M Speed Port) マルチプル VLAN 機能(Multiple Vlan Mode) スパニングツリー機能 Port spanning tree configuration)

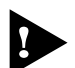

▶ 必要なポート以外に RRP スヌーピングを設定しないでください。

# **マルチプル** VLAN

Multiple Vlan Mode

特定のポートを複数のVLANに所属させることにより、インターネットマンション などのネットワーク構成に対応するマルチプルVLANの設定方法、および仕様と用 例について説明します。

本製品は2種類のマルチプルVLANをサポートしているため、用途に応じたネット ワークを構築することができます。

バージョン2.0.0Jでは、Multiple VLAN Mode (Selectable Ports Edition) = セレクタブル・ポート版マルチプル VLAN のオプションは表示されません。 バージョン 2.0.0J でサポートされているマルチプル VLAN は Multiple VLAN Mode (Preset Ports Edition) = プリセット・ポート版マルチプル VLAN のみとなります。

[Main Menu] -> [Virtual LANs/QoS] -> [Change The Vlan Mode(802.1Q Vlan or Multiple Vlan)] とすすみ、次の画面を表示します。

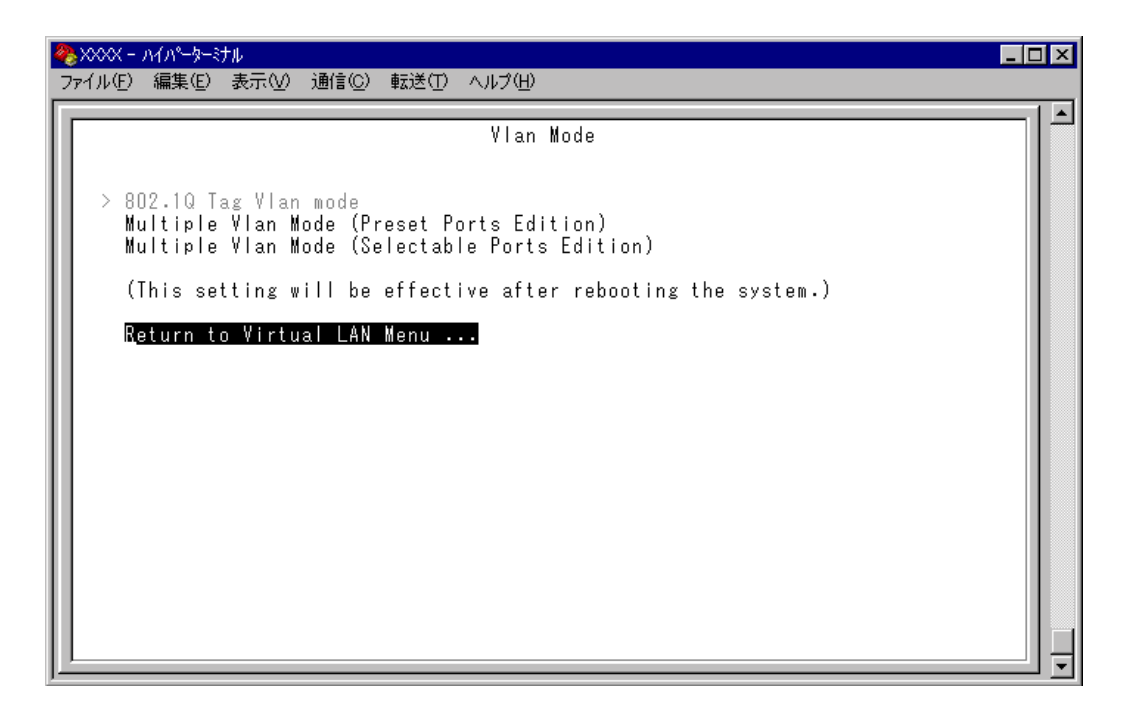

802.1Q Tag Vlan mode/Multiple Vlan Mode VLANのモードを8021.QタグVLANにするか、マルチプルVLANにするかを設定し ます。デフォルトは 802.1Q Tag Vlan mode です。

802.1Q Tag Vlan mode 802.1Q タグ VLAN モードになります。

Multiple Vlan Mode (Preset Ports Edition) プリセット・ポート版のマルチプル VLAN モードになります。 このオプションを選択すると、システムは自動的に物理ポート数分のVLANを 作成し、最終ポートがインターネット接続用のポートとしてすべてのVLANに 所属するよう設定されます。VLANの設定は固定で、新規VLANの作成や所属 ポートの変更はできません。スパニングツリーと併用する場合などに、この モードを使用します。

Multiple Vlan Mode (Selectable Ports Edition) セレクタブル・ポート版のマルチプル VLAN モードになります。 このオプションを選択すると、システムは自動的に、インターネットやサー バー接続用のアップリンクVLAN、ユーザー端末接続用のクライアントVLAN、 およびこれら2つのVLANとは独立したノーマルVLANという3つの属性に分 類される VLAN を作成します。VLAN の設定は固定で、新規 VLAN の作成は できませんが、所属ポートは自由に設定することができます。環境に合わせて、 VLAN へのポートの割当てを行いたい場合は、このモードを使用します。

- 各モードの選択は、システムのリセット後に有効となります。左の画面でオプションを選択後、システムをリセットすると、バーチャルLANメニュー (Virtual LAN Menu)が指定したモードの内容で表示されます。
- ▶ 各モードで設定した内容は、異なるモードを選択した場合も保持されます。
- Assign Port Priority、Priority Weight configuration オプションについ ては、各オペレーションマニュアルを参照してください。(Priority Weight configuration については本マニュアル 31 ページにも記載。) なお、プリセット・ポート版マルチプルVLANでは上記オプションを使用する ことはできません。

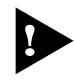

▼ルチプルVLANとその他の機能を併用することはできません。ただし、プリ セット・ポート版マルチプルVLANとスパニングツリー機能との併用は可能で す。

► マルチプルVLANは802.1Qタグ付きパケットには未対応ですので、ご注意 ください。

### プリセット・ポート版マルチプル VLAN モード

#### プリセット・ポート版の仕様

このモードを選択すると、自動的にマルチプルVLAN対応の固定VLANが作成され ます。VLANは物理ポート数分作成され、最終ポートがインターネット接続用のポー トとしてすべてのVLANに所属します。これにより、インターネットマンションな どにおいて、部屋同士のセキュリティを確保しつつ、各部屋からのインターネット 接続を実現します。

VLANの設定は固定で、新規 VLANの作成や所属ポートの変更はできません。 下図は8224XL(拡張モジュールなし)で、プリセット・ポート版マルチプルVLANを 選択した場合の VLAN構成です。

| プリセット・ポート版の<br>(最終ポートがポート2 | DVLAN構成<br>4の場合) |
|----------------------------|------------------|
| VLAN名( VLAN ID )           | 所属ポート            |
| VLAN 1(1)                  | 1,24             |
| VLAN 2(2)                  | 2, 24            |
| VLAN 3(3)                  | 3,24             |
| VLAN 4(4)                  | 4,24             |
| VLAN 5(5)                  | 3,24             |
| :                          | :                |
| :                          | :                |
| VLAN 22(22)                | 22, 24           |
| VLAN 23(23)                | 23, 24           |
| VLAN 24(24)                | 24               |

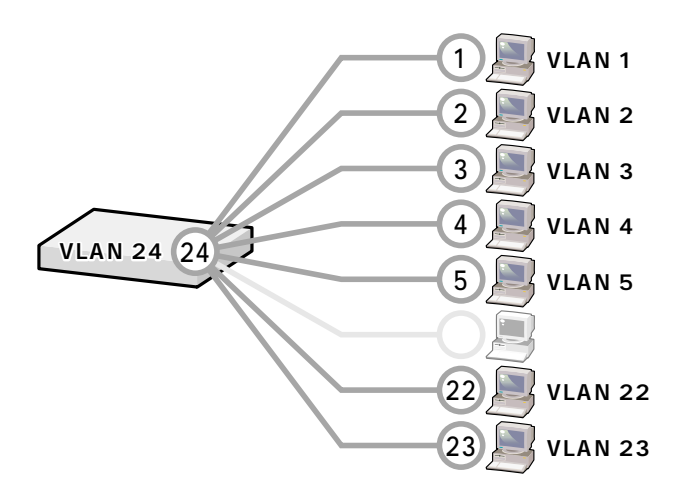

VLAN の構成は [Virtual LAN definition] メニューで確認することができます。

| <u>१</u> ≈>>>>>>>>>>>>>>>>>>>>>>>>>>>>>>>>>>>>                                                                                                    | _ 🗆 × |
|----------------------------------------------------------------------------------------------------|-------|
| ファイル(E) 編集(E) 表示(V) 通信(C) 転送(T) ヘルブ(H)                                                                                                    |       |
| VLAN Definition Menu<br>Page 1                                                                                                    |       |
| VLAN Name ID All Ports On Vlan                                                                                                    |       |
| V1    1    1,24      V2    2,24      V3    3    3,24      V4    4    4,24      V5    5    5,24      V6    6    6,24      V7    7    7,24      V8    8    8,24      V9    9    9,24      V10    10    10,24      V11    11    11,24      V12    12    12,24      Next page      Return to Virtual LAN Menu |       |

プリセット・ポート版マルチプルVLANを使用したネットワーク構成例を8224XL(拡 張モジュールなし)をもとに示します。

#### 例1 スタンドアローンの場合

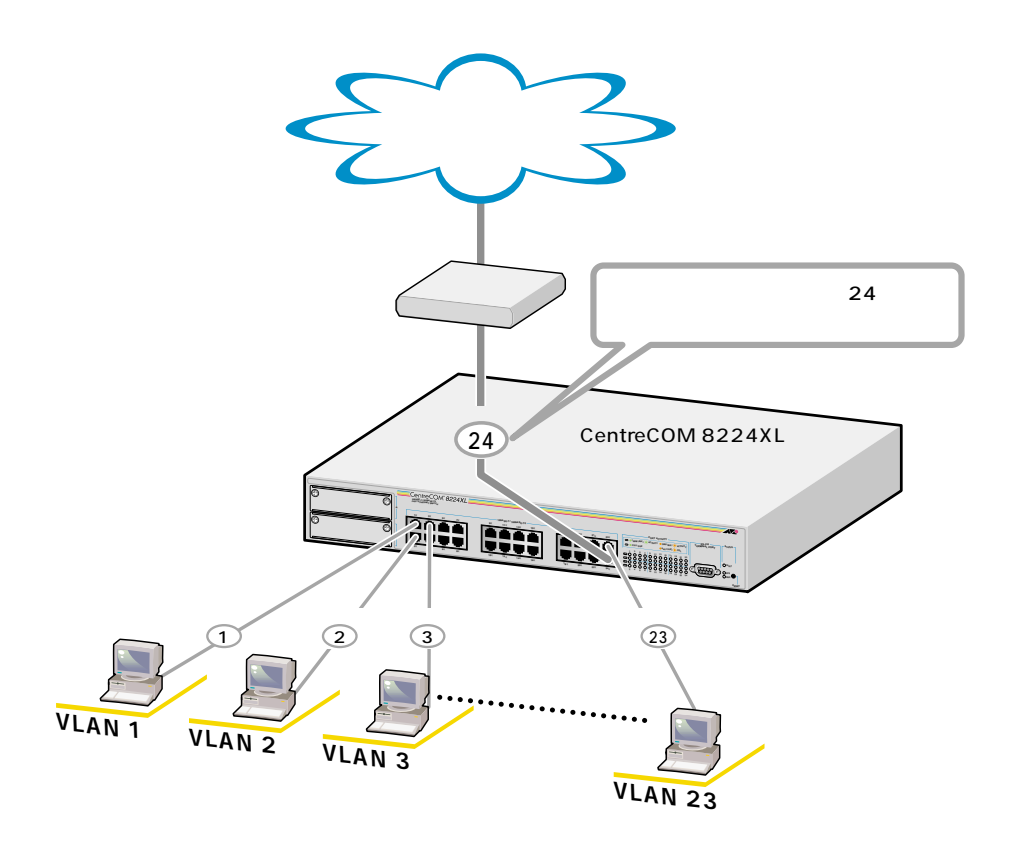

例2 カスケード接続の場合

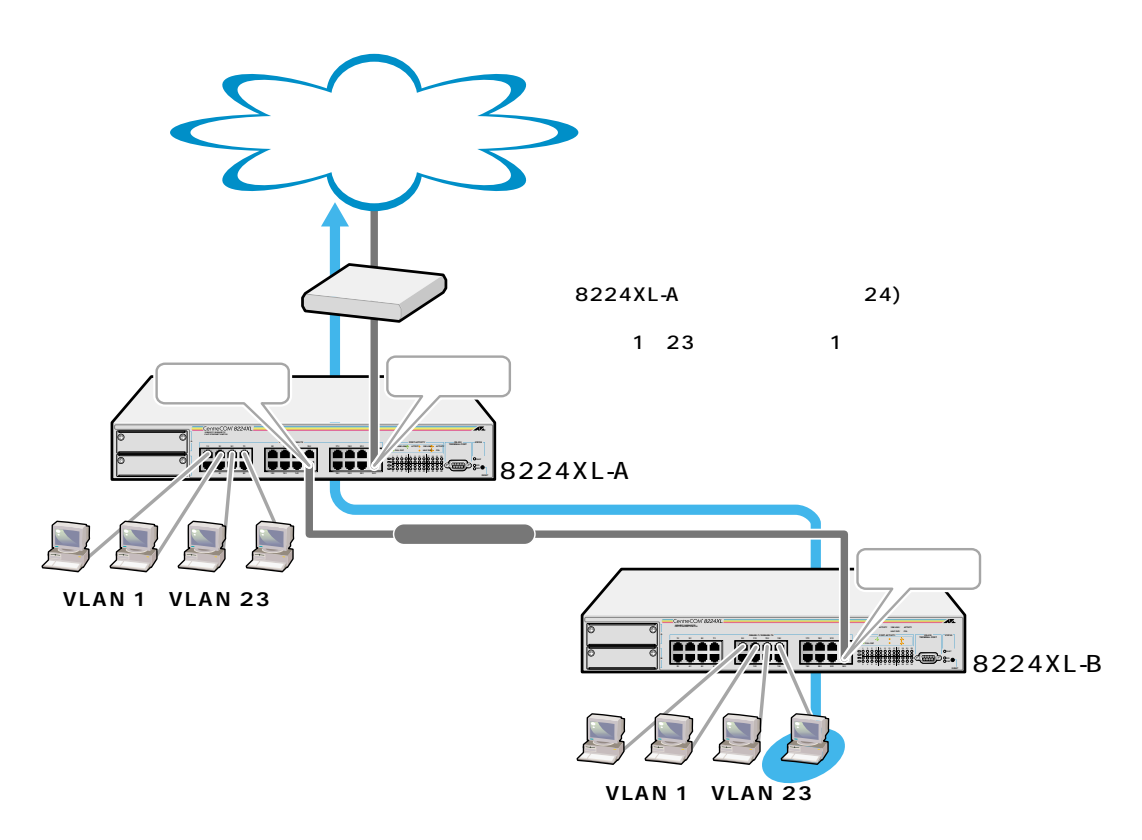

#### 例3 スパニングツリー構成の場合

下図のようなスパニングツリー構成を組む場合は、各8224XL にルーター(ゲートウェイ)のMACアドレスを設定することにより、最終2ポートをインターネット接続用(Up Port)とカスケード接続用(Down Port)の自動切替ポートとします。ルーターのMACアドレスを持つパケットを受信したポートがUp Portとなる仕様により、トポロジーの変更でDown Port側からルーターのMACアドレスを受信した場合、自動的に Up Port と Down Port が入れ替わり、VLAN 構成も変更されます。

[
 盤照「オペレーションマニュアル / 8 ブリッジ機能」

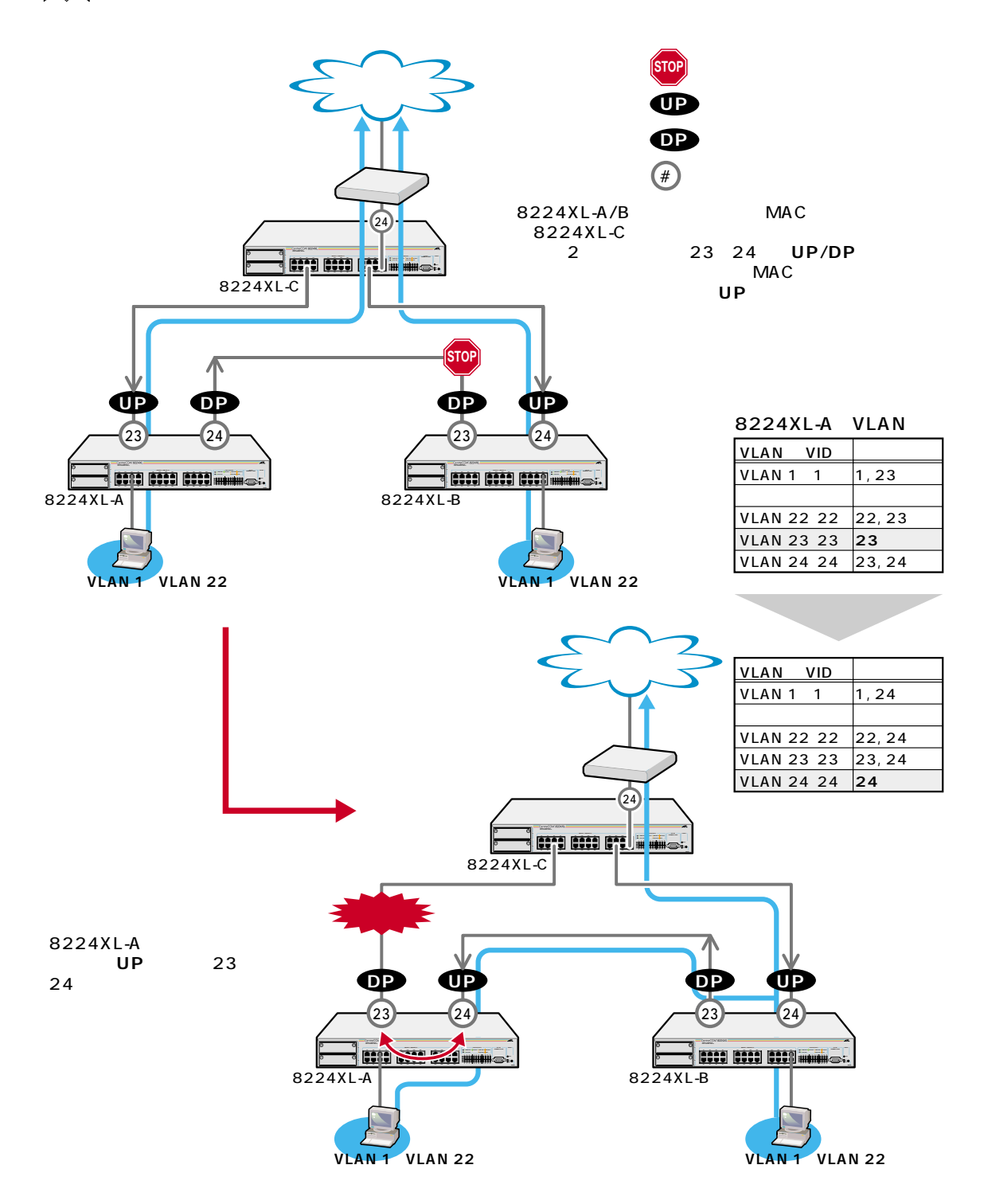

ゲートウェイ MAC アドレスの設定

[Main Menu] -> [Virtual LANs/QoS]とすすみ、次の画面を表示します。 1

| 1 | אַראָר אַראָר אָראָר אָראָר אָראָר אָראָר אָראָר אַראָר אַראָר אַראָר אַראָר אַראָר אַראָר אַראָר אַראָראָר אַ |  |
|---|----------------------------------------------------------------------------------------------------|--|
| 7 | アァイル(E) 編集(E) 表示(M) 通信(C) 転送(T) ヘルプ(H)                                                                         |  |
|   | Virtual LAN Menu                                                                                               |  |
| l | Virtual LAN definitions                                                                                        |  |
| l | Assign Port Priority                                                                                           |  |
| I | Priority Weight configuration                                                                                  |  |
| I | Change The Vlan Mode (802.1Q Vlan or Multiple Vlan)                                                            |  |
|   | Gateway MAC address for Multiple VLAN -> 0090991b60d6_                                                         |  |
| l | Return to Main Menu                                                                                            |  |

- 2 ©を入力して、Gateway MAC address for Multiple VLANの入力フィールドにカー ソルを移動します。
- Enterキーを押して、「->」プロンプトを表示します。 3
- 「->」プロンプトに続けて XXXXXXXXXXXX の形式で 16 進数を入力し、Enter 4 キーを押します。

「Nul(not configured)」に戻す場合は、「->」プロンプトに続けて(すでに設定し てある MAC アドレスの上から)「00000000000」を入力し、Enterキーを押しま す。

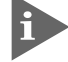

拡張モジュールを装着した場合も、モジュールのポートを最終ポートとしてマ ルチプル VLAN に対応可能です。

8216XLの場合、最終ポートはポート16となります。プリセット・ポート版 マルチプル VLAN では、ポート 17(GBIC モジュール用ポート)を使用するこ とはできません。

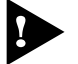

(インターネット接続用ポート以外のポートで、管理機能(SNMPやPingなど) を使用することはできません。

#### セレクタブル・ポート版マルチプル VLAN モード

#### セレクタブル・ポート版の仕様

このモードを選択すると、自動的にUV、CV、NVという3つの属性に分類される VLANが作成されます。VLANの設定は固定で、新規VLANの作成やVLAN名の変 更はできませんが、すべてのポートをUV、CV、NVのいずれかのVLANに割り当て ることができます。UV、CV、NVの各属性とVLANの定義は下表のとおりです。

|                 | UV<br><b>アップリンク</b> VLAN                       | CV<br><b>クライアント</b> VLAN                                                             | NV<br>ノーマルVLAN                               |
|-----------------|------------------------------------------------|--------------------------------------------------------------------------------------|----------------------------------------------|
| 属性              | ルーター(インターネット)<br>やサーバーなどの共有機器の<br>接続を行うためのVLAN | 各部屋や各教室など互いの通<br>信を制限する端末の接続を行<br>うためのVLAN                                           | 通常のスイッチとして使用<br>するためのマルチプルVLAN<br>から独立したVLAN |
| VLAN数<br>(固定)   | 1個                                             | 8216XL 17個<br>8216FXL/SC 16個 <sup>*1</sup><br>8224XL 24個 <sup>*2</sup>               | 10個                                          |
| VLAN名<br>(固定)   | UV1                                            | 8616XL      CV1 ~ 17        8216FXL/SC      CV1 ~ 16*1        8224XL      CV1 ~ 24*2 | NV1 ~ NV10                                   |
| VLAN ID<br>(固定) | 200                                            | 1~n(nはVLAN名の番号)                                                                      | 100 ~ 109                                    |
| 所属ポート           | 1VLAN                                          | につき複数のポートの割当て                                                                        | が可能                                          |

\*1 拡張モジュール装着時は最大 24 グループ。(CV1 ~ CV24)

\*2 拡張モジュール装着時は最大 32 グループ。(CV1 ~ CV32)

CV 同士の通信は不可です。 CV と UV は通信が可能です。 UV および CV(マルチプル VLAN)と NV の通信は不可です。

下図は8224XL(拡張モジュールなし)で、セレクタブル・ポート版マルチプルVLAN を選択した場合のVLAN定義です。UV1とCV2 ~ CV24にはデフォルトでポートが 割り当てられていますが、これらは変更が可能です。

| VLAN名( VLAN ID ) | 所属ポート(デフォルト) |
|------------------|--------------|
| UV1 (200)        | 1            |
| CV1 (1)          |              |
| CV2 (2)          | 1, 2         |
| CV3 (3)          | 1, 3         |
| CV4 (4)          | 1, 4         |
| CV5 (5)          | 1, 5         |
| :                | :            |
| CV23 (23)        | 1, 23        |
| CV24 (24)        | 1,24         |
| NV1 (100)        |              |
| NV2 (101)        |              |
| NV3 (102)        |              |
| :                |              |
| NV9 (108)        |              |
| NV10 (109)       |              |

セレクタブル・ポート版のVLAN定義

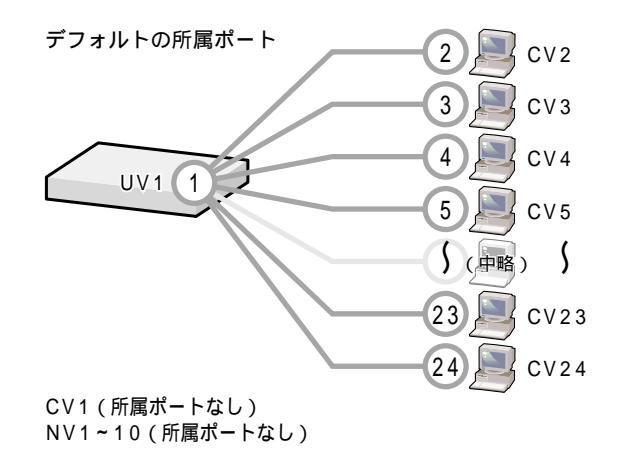

24

VLANの定義は[Virtual LAN definition]メニューで確認することができます。下の 画面はデフォルト設定の場合です。

| <mark>巻 XXXX - ハイパーターミナル</mark><br>ファイル(F) 編集(E) 表示(V) 通信(C) 転送(T) ヘルプ(H)                                                                                                    | - 🗆 × |
|----------------------------------------------------------------------------------------------------|-------|
| VLAN Definition Menu<br>Page 1      VLAN Name ID    All Ports On Vian      UV1    200      CV1    1      CV2    2      CV3    3      CV4    4      CV5    5      CV6    6      CV7    7      CV8    8      CV9    9      CV1    1      Next    page      Return to Virtual LAN Menu |       |

セレクタブル・ポート版マルチプルVLANを使用したネットワーク構成例を8224XL (拡張モジュールなし)をもとに示します。

例1 スタンドアローンの場合

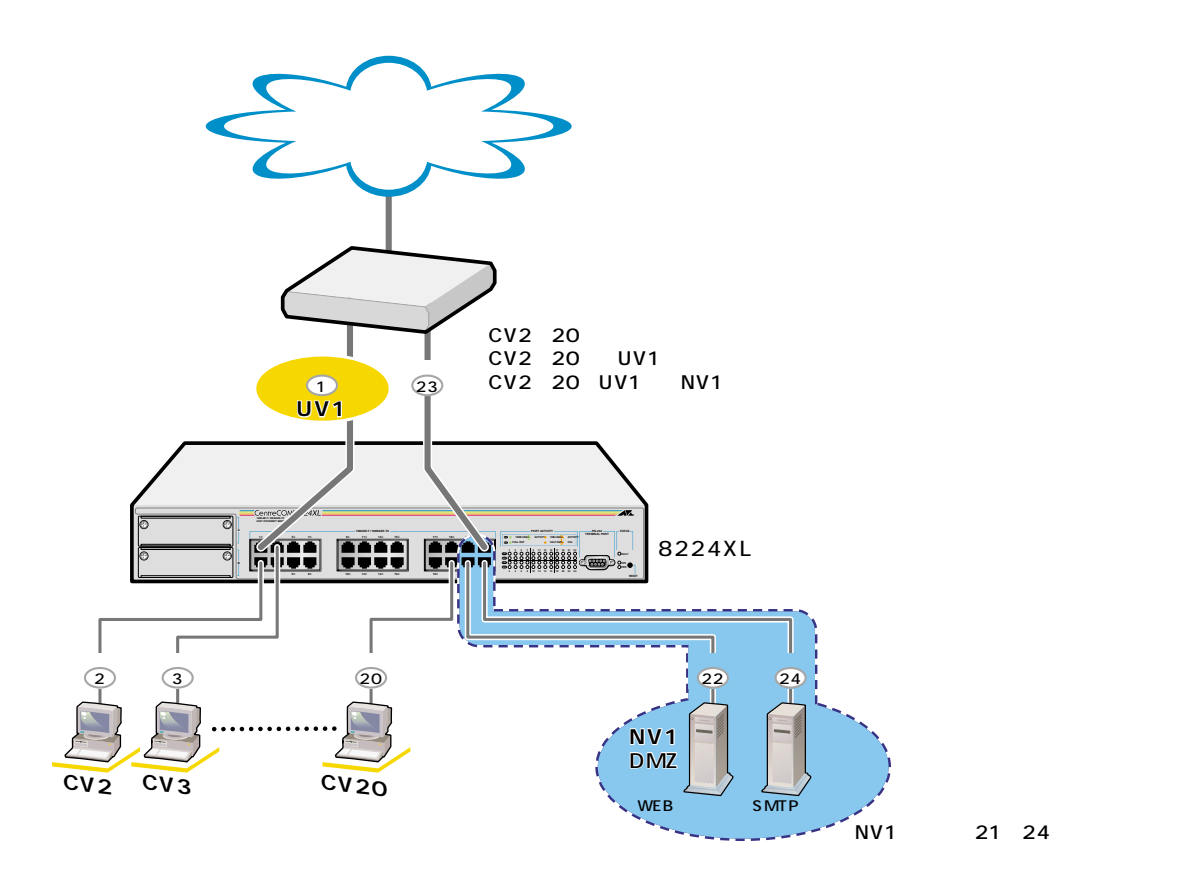

例2 カスケード接続の場合

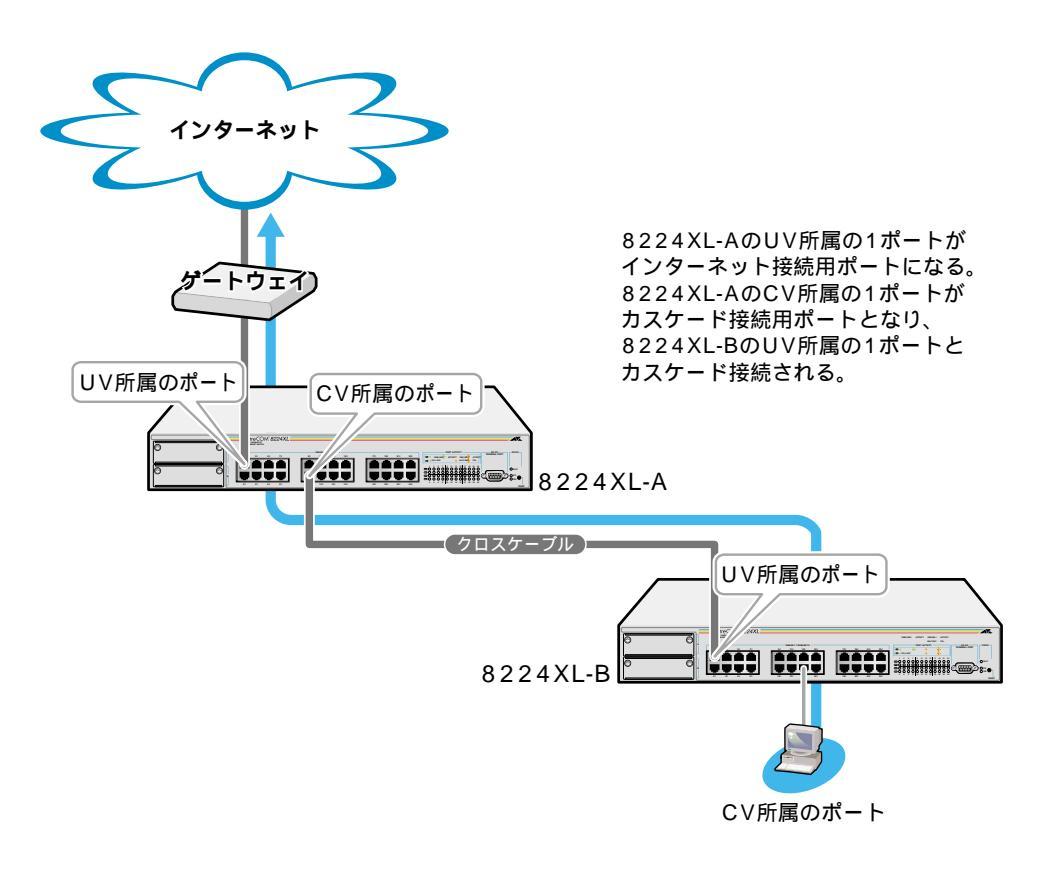

### > VLAN **へのポートの割当て**

1 [Main Menu] -> [Virtual LANs/QoS] -> [Port to VLAN configuration] とすす み、「Port to Virtual LAN Configuration」画面を表示します。

| <mark>巻☆☆☆☆ - ハイパーターミナル</mark><br>ファイル(E) 編集(E) 表示(V) 通信(C) 転送(T) ヘルプ(H)                                                                                                    |                                                                                                    |
|----------------------------------------------------------------------------------------------------|----------------------------------------------------------------------------------------------------|
| Port Virtual LAN<br>Port Virtual LAN<br>1:<br>2:<br>3:<br>4:<br>5:<br>6:<br>7:<br>8:<br>9:<br>10:<br>11:<br>12:<br>13:<br>14:<br>15:<br>16:<br>More<br>Return to Virtual LAN Menu | Configuration<br>Virtual LAN<br>UV1<br>CV2<br>CV3<br>CV4<br>CV5<br>CV6<br>CV7<br>CV8<br>CV7<br>CV8<br>CV9<br>CV10<br>CV11<br>CV11<br>CV12<br>CV13<br>CV12<br>CV13<br>CV14<br>CV15<br>CV16 |

- 2 ポート番号を選択します。
- 3 定義されている VLAN(UV, CV, NV)の中から指定したポートを所属させる VLAN 名を選択します。

| <b>%</b> > | ××× -                                                                                    | ハイパーターミ                                                                                          | tu -                                                                                                    |                            |                                    |                           | _ 🗆 🗵 |
|------------|------------------------------------------------------------------------------------------|--------------------------------------------------------------------------------------------------|----------------------------------------------------------------------------------------------------|----------------------------|------------------------------------|---------------------------|-------|
| 771        | (NŒ)                                                                                     | 編集(E)                                                                                            | 表示(⊻) 通信                                                                                                    | (C) 転送(T) ヘルプ(E            | Ð                                  |                           |       |
|            | LAN<br>V1<br>V2<br>V3<br>V4<br>V5<br>V6<br>V7<br>V8<br>V9<br>V10<br>V11<br>V11<br>N<br>R | Name ID<br>20(<br>2<br>3<br>4<br>5<br>6<br>7<br>8<br>9<br>10<br>11<br>11<br>ext page<br>eturn to | All Port<br>) 1<br>1-2<br>1, 3<br>1, 4<br>1, 5<br>1, 6<br>1, 7<br>1, 8<br>1, 9<br>1, 10<br>1, 11<br>9<br>previous | VLAN Def<br>P<br>s On Vlan | inition Menu<br>age 1<br>Vlan: CV3 | 選択したポートと<br>現在所属している VLAN |       |

この画面では、ポート3をCV1に割り当てるため、VLANのリストから「CV1」 を選択しています。

4 Enterキーを押すと、「Port to Virtual LAN Configuration」画面に戻り、選択ポー
 トの Virtual LAN の項目に割り当てられた VLAN 名が表示されます。

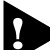

► セレクタブル・ポート版マルチプルVLANでは、802.1QタグVLANと同様、 マネージメントポートが所属するVLANを選択することができます。ただし、 選択可能なVLANは、UVまたはNVのみとなります。CVを指定することは できませんので、ご注意ください。

▲ 29 ページ「マネージメントポートの VLAN 割当て」

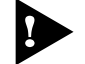

► CV所属のポートで、管理機能 SNMPやPingなど を使用することはできません。

# MAC テーブルの消去

Clear dynamic MAC table

ダイナミックに学習した MAC アドレスの登録をすべて消去します。

#### MAC アドレスの消去

1 [Main Menu] -> [MAC Address Table] -> [Clear dynamic MAC table] とすす み、次の画面を表示します。

| <u>१</u> ३४४४४ - ∧イ∧°-๖-≷ナル                                                                   |  |
|-----------------------------------------------------------------------------------------------|--|
| _ ファイル(E) 編集(E) 表示(V) 通信(C) 転送(T) ヘルブ(H)                                                      |  |
| Clear dynamic MAC table now? (Yes or No):<br>Yes<br>> No<br><u>Return to MAC Address Menu</u> |  |

2 次のオプションのどちらかを選択します。

Yes/No

MAC アドレスの登録をすべて消去するかしないかを選択します。デフォルトは No で、この画面は常に No が選択された状態で表示されます。

Yes MAC アドレスの消去が実行されます。

No 前の画面に戻ります。

## マネージメントポートの VLAN 割当て

Assign Management Port To VLAN

本製品は管理用のマネージメントポートを持っています。マネージメントポートは 物理ポートではなく、例えば、本体にtelnetログインする場合に、ソフトウェア内部 で処理される論理ポートです。

デフォルト設定では、マネージメントポートは「Default VLAN(ID = 1)」に所属しています。Default VLAN以外のVLANにマネージメントポートを割り当てる場合に、このオプションであらかじめ定義された VLANのID番号を設定します。

マネージメントポートと本体へのアクセスを行うポートは同一のVLANに属してい る必要があります。マネージメントポートと異なるVLANに属しているポートから 本体にアクセスすることはできませんのでご注意ください。また、マネージメント ポートを複数のVLANに所属させることはできません。

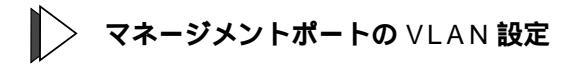

1 [Main Menu]->[Virtual LANs/QoS]->[Assign Management Port To VLAN]と すすみ、次の画面を表示します。

| 🦀 XXXX - ภイภ^-๖-ミナル 📃 🗖 🗙                                                                                    |  |  |  |  |
|----------------------------------------------------------------------------------------------------|--|--|--|--|
| _ ファイル(E) 編集(E) 表示(V) 通信(C) 転送(T) ヘルブ(H)                                                                     |  |  |  |  |
| Assign Management Port To Vlan                                                                               |  |  |  |  |
| NOTE : Input Port Used must be on same VLAN as the Managment Port<br>or Management Connection will be lost!! |  |  |  |  |
| Management Port Vlan -> 10_                                                                                  |  |  |  |  |
| Return to Virtual LAN Menu                                                                                   |  |  |  |  |
|                                                                                                    |  |  |  |  |
|                                                                                                    |  |  |  |  |
|                                                                                                    |  |  |  |  |
|                                                                                                    |  |  |  |  |

- 2 Mを入力して、既存の ID をハイライト表示します。
- 3 Enterキーを押して、「->」プロンプトを表示します。
- 4 「->」プロンプトに続けて、あらかじめ定義された VLAN の ID 番号を半角数字 で入力します。

# IGMP スヌーピングエージングタイム

IGMP Snooping Aging Time(Minutes)

IGMP パケット専用のエージングタイムを設定します。デフォルトは 60(分)です。 バージョン 2.2.0 J よりデフォルト値が 5(分)から 60(分)に変更になりました。 エージングタイムを設定すれば、IGMP スヌーピング機能が有効な場合、設定した時 間内に IGMP パケット(レポート・メッセージ)の送信がないグループ・メンバーの ポートは自動的に削除されます。

- IGMP スヌーピング エージングタイムの設定
- 1 [Main Menu]->[System configuration]->[System Switch Configuration]->[IGMP Snooping configuration]とすすみ、次の画面を表示します。
- 2 ①を複数回押して、IGMP Snooping Aging Time(Minutes)の入力フィールドに カーソルを移動します。

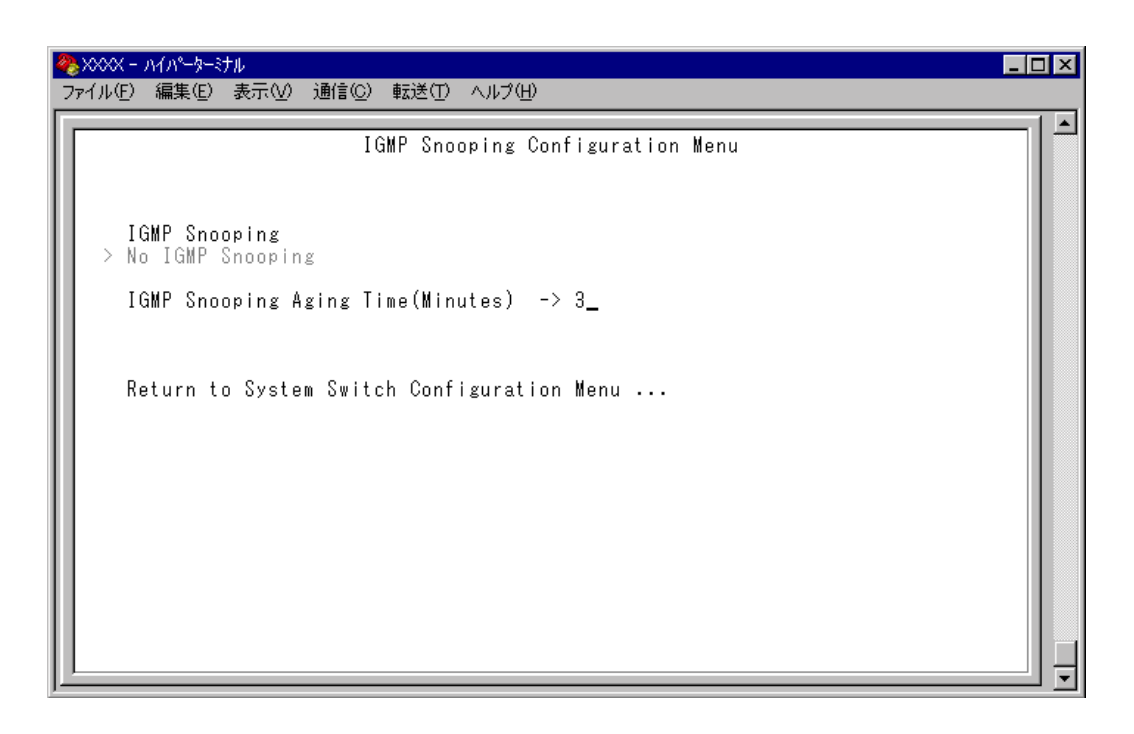

3 Enterキーを押すと「->」プロンプトが表示されます。

「->」プロンプトに続けて1~9999(分)の半角数字を入力し、Enterキーを押します。 (ビロ)、または(スペース)を入力してEnterキーを押すと、この機能は無効となり ます。(登録されたマルチキャストパケット・ポートはシステムがリセットされ るまで削除されません。)

# プライオリティウェイト

Priority Weight configuration

プライオリティキューHighとNormalの帯域保証の割合を8つのモードから選択しま す。デフォルトは Mode 4( High-6 : Normal-1 )です。

Mode 1 ~ Mode 7 のかっこ内の表示、「High-N(1, 2, 4, 6, 8, 10, 12): Normal-1」は、 High プライオリティキューのパケットを N 個送信した後、Normal プライオリティ キューのパケットを 1 個送信することを意味します。

「Mode & All pkt transmit from High, 0pkt from Normal )」は、Highプライオリティキューのパケットを全て送信した後、Normalプライオリティキューのパケットを送信する ことを意味します。

- > プライオリティウェイトの設定
- 1 [Main Menu] -> [Virtual LANs/QoS] -> [Priority Weight configuration]とすす み、「Port Priority Configuration」画面からポート番号を選択し、次の画面を表示します。

| Priority Weight<br>Priority Weight<br>Mode 1 (High-1 : Normal-1)<br>Mode 2 (High-2 : Normal-1)<br>Mode 3 (High-4 : Normal-1)<br>Mode 4 (High-6 : Normal-1)<br>Mode 5 (High-8 : Normal-1)<br>Mode 6 (High-10 : Normal-1)<br>Mode 8 (All pkt transmit from High, Opkt from Normal)<br>Return to Virtual LAN Menu |  |
|----------------------------------------------------------------------------------------------------|--|

2 Mを複数回押して、選択する「Mode」へ移動し、Enterキーを押します。

#### リダンダント電源装置対応

バージョン2.2.0Jより、8216XL、および9006T以外の製品でリダンダン ト電源装置CentreCOM RPS8000(以下、RPS8000)、および追加電源ユ ニットCentreCOM PWR8000(以下、PWR8000)の対応が可能になりま した。設置と接続方法については、「CentreCOM RPS8000/PWR8000 イ ンストレーションガイド」を参照してください。

ここでは、[Diagnostics]オプションの電源状態表示に関する追加項目について説明 します。

[Main Menu]->[Administration]->[Diagnostics]>とすすみ、次の画面を表示しま す。(下図は、8224XLの場合)

| 🌯 XXXX - ハイハーターミナル 📃 🗆 🗙 |                                                                                                    |                                                                                                    |  |  |
|--------------------------|----------------------------------------------------------------------------------------------------|----------------------------------------------------------------------------------------------------|--|--|
| 7                        | ァイル(E) 編集(E) 表示(⊻) 通信(C) 転送(T)                                                                                                    | ヘルプ(圧)                                                                                                    |  |  |
|                          | Allied Telesis CentreCOM 8224XL E<br>MAC Address ODAOD2 A802D6, Uplin<br>AT-S24 Ethernet Switch Software:<br>Running 48 minutes, 26 seconds<br>Diagnostic Results:<br>Flash PROM<br>RAM<br>Serial Interface<br>System 3.3V power:<br>System 5V power:<br>Content 100<br>RPS Cable Connection Status: | thernet Switch<br>k A: GBIT/X Eth , Uplink B: GBIT/X Eth<br>Version 2.2.0J BO4 010410<br>Good<br>Good<br>3.4 V<br>4.7 V<br>10 1 4<br>Connected |  |  |
|                          | Main PSU:<br>Redundant PSU:                                                                                                    | Onnected<br>On<br>Off                                                                                                    |  |  |
|                          | Fan #1.<br>Fan #2:<br>Temperature (Celsius):                                                                                                    | 4141 RPM<br>34 C                                                                                                    |  |  |

**RPS** Cable Connection Status:

本製品(スイッチ)と RPS800(PWR8000)の DC 電源ケーブルによる接続状態 本体前面 RPS LED と同様の表示内容

Connected 接続 )Not Connected 未接続 )で表示

Main PSU: 本製品(スイッチ本体)の電源状態 On(スイッチ本体の電源オン)/Off(スイッチ本体の電源オフ)で表示

Redundant PSU: RPS8000(PWR8000)の電源状態 On(RPS8000の電源オン)/Off(RPS8000の電源オフ)で表示

Main PSU、およびRedundant PSUの表示が切り替わる際に、SNMP Trapが通知されます。

#### IGMP スヌーピングエージングタイムのデフォルト値変更

⑧ 30 ページ「IGMP スヌーピングエージングタイム」

IGMP スヌーピングエージングタイムのデフォルト値デフォルト値が 5(分)から 60 (分)に変更になりました。

#### ポートトランキング設定ポートのポート名変更

▶ 4 ページ「ポートトランキング」

ポートトランキング設定ポートのポート名の表示(Trunk #1 ~ n/<u>Active</u>)から「/Active」 が削除されました。また、1000Mbpsのポートトランキングを設定した場合は「Trunk #G1 ~ Gn」で表示されます。

#### RRP スヌーピング機能拡張

🏂 🕺 15 ページ「RRP スヌーピング」

10/100 Mbps ポートトランキングとの併用 RRP スヌーピングと 10/100 Mbps ポートトランキングの併用が可能になりました。 1000 Mbps ポートトランキングとの併用はできません。

対応 MAC アドレスの拡大

スヌーピングの対象として VRRP が追加されました。これによりスヌーピングの対象となる MAC アドレスは、以下のとおりになります。

00:e0:2b:00:00:80 ~ 9F 00:a0:d2:eb:ff:80 00:00:5e:00:01:00 ~ FF

#### VLAN ID 設定値の拡大

VLAN IDの設定値は2~2,047でしたが、これを2~4,094としました。ただし、 IGMP スヌーピング機能を使用している場合は、2~2,047となります。

#### トランキンググループの複数設定

参照 4 ページ「ポートトランキング」

ポートトランキング機能において、1台につき複数のトランキンググループを同時に 設定することが可能になりました。

1台で設定可能なトランキンググループ数については、下表を参照してください。

|              | 最大トランキンググループ数       |                |  |
|--------------|---------------------|----------------|--|
|              | 10/100M [ 拡張モジュール ] | 1000M[拡張モジュール] |  |
| 8216XL       | 2[]                 | [ ]            |  |
| 8216FXL/SC   | 2[2]                | [2]            |  |
| 8216FXL/SMSC | 2[2]                | [2]            |  |
| 8224XL       | 3 [ 2 ]             | [2]            |  |
| 9006SX/SC    | [2]                 | 3              |  |
| 9006T        | [2]                 | 3              |  |

拡張モジュールを含め一台で 3 グループまで

ただし、下図のようなネットワーク構成での設定はループが形成されるため避けて ください。

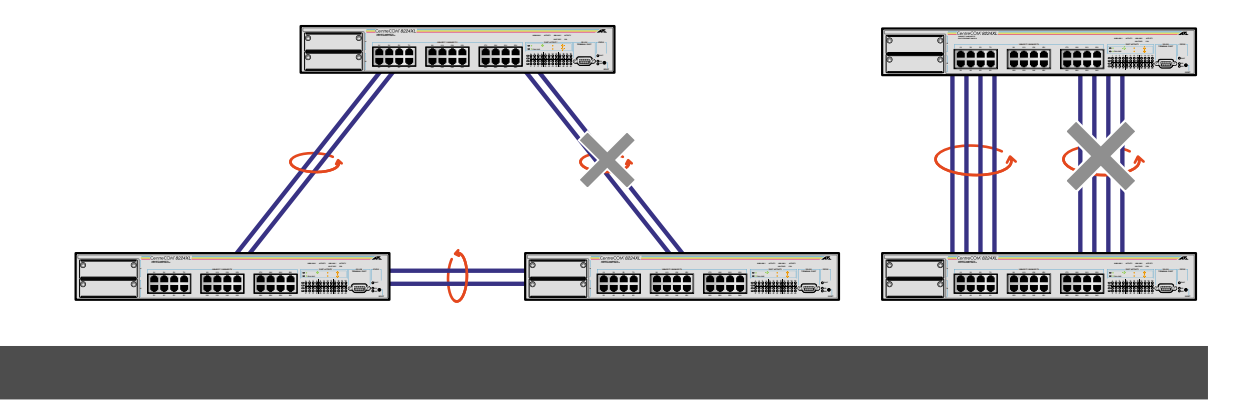

以下のオプションは、[Main Menu]>[System configuration 直下から、[Main Menu]> >[System configuration]->[System Switch Configuration]の下に移動しました。

IGMP Snooping/No IGMP Snooping IGMP Snooping Aging Time(Minutes) [Main Menu]->[System configuration]->[System Switch Configuration]-> [IGMP Snooping configuration]

Port trunking in the 10/100M Speed Port(旧: Port trunking) [Main Menu] -> [System configuration] -> [System Switch Configuration]

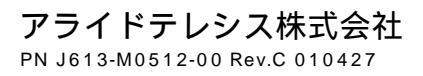